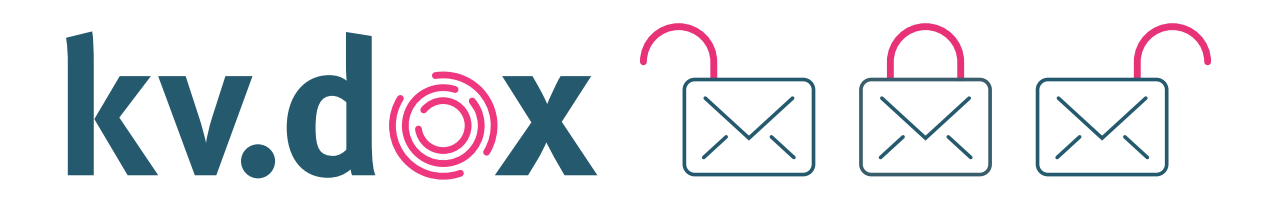

# INSTALLATIONSANLEITUNG FÜR DEN KV.DOX MAILCLIENT

Die Einrichtung des kv.dox Mailclients ist ganz einfach. Mit dieser Anleitung werden Sie Schritt für Schritt durch den Vorgang geleitet – vom Herunterladen des Mailclients bis zum Verfassen einer Testnachricht.

#### MAILCLIENT HERUNTERLADEN

Laden Sie das Installationspaket des kv.dox Mailclients über das kv.dox Kundenportal (www.kvdox.kbv.de) unter dem Menüpunkt "kv.dox Mailclient" herunter.

## MAILCLIENT INSTALLIEREN

Öffnen Sie die heruntergeladene Installationsdatei und beginnen Sie mit der Installationsvorbereitung des Mailclients, indem Sie auf "Weiter" klicken (siehe Abbildung 1).

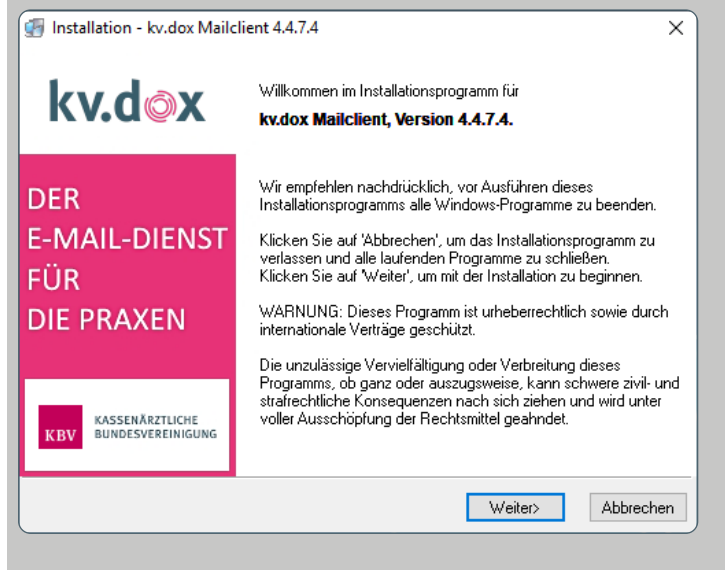

Abbildung 1: Startbildschirm der Installation

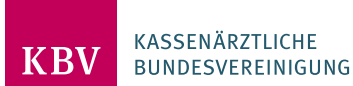

▶ Wählen Sie den Dateipfad für die Installation aus. Sofern es keiner Anpassung bedarf, wird die Verwendung der Standardeinstellung empfohlen. Bestätigen Sie die Auswahl mit einem Klick auf "Weiter" (siehe Abbildung 2).

▶ Nehmen Sie bei Bedarf Anpassungen am Namen des Startmenü-Orderns vor. Die Verwendung der Standardeinstellung wird ausdrücklich empfohlen. Bestätigen Sie die Eingabe mit einem Klick auf "Weiter" (siehe Abbildung 3).

| 🛃 Installation kv.dox Mailclient 4.4.7.4                                                                                                    | ×           | Installation kv.dox Mailclient 4.4.7.4 X                                                                                                    |
|----------------------------------------------------------------------------------------------------|-------------|----------------------------------------------------------------------------------------------------|
| Zielordner wählen<br>Wählen Sie den Ordner aus, in dem die Anwendung installiert werden soll.                                                                                                    | kv.d⊚x      | Startmenü-Ordner wählen kv.dox                                                                                                    |
| Zielordner<br>kv.dox Mailclient wird in dem unten angegebenen Ordner installiert.<br>Klicken Sie auf 'Durchsuchen', um einen anderen Ordner auszuwählen.<br>Klicken Sie auf 'Abbrechen', um die Installation zu beenden.<br>C:\Program Files (x86)\GMC PaDok | Durchsuchen | Bitte wählen Sie den Namen des Startmenü-Ordners, in den die kv.dox Mailclient-Symbole<br>gespeichert werden sollen:<br>kv.dox Mailclient<br>7-Zip<br>Accessoiies<br>Administrative Tools<br>Cisco Webex Meetings-Desktop-Anwendung<br>FlashIntegro<br>Java<br>kv.dox Mailclient<br>Maintenance<br>Microsoft Office 2016-Tools<br>Microsoft Silverlight |
| <zurück weiter=""></zurück>                                                                                                    | Abbrechen   | Zurück Weiter> Abbrechen                                                                                                    |
| Abbildung 2: Auswahl des Installationsverzeichnisses                                                                                                    |             | Abbildung 3: Startmenü-Ordner wählen                                                                                                    |

▶ Bestätigen Sie nun die Installation des kv.dox Mailclients mit einem Klick auf "Weiter" (siehe Abbildung 4).

Die Installation wird gestartet.

↗ Bestätigen Sie den Abschluss der Installation mit "Fertigstellen" (siehe Abbildung 5).

Sie werden nun aufgefordert den Rechner neu zu starten, um die Installation abzuschließen.

| Installation kv.dox Mailclient 4.4.7.4                                                                                                    | ×               | 🚮 Installation kv.dox Mailcli | ent 4.4.7.4                                                                  | X |
|----------------------------------------------------------------------------------------------------|-----------------|-------------------------------|------------------------------------------------------------------------------|---|
| Installation beginnen                                                                                                    | kv.d⊚x          | kv.d⊚x                        | Die Installation von kv.dox Mailclient wurde erfolgreich<br>abgeschlossen.   |   |
| Sie sind jetzt zur Installation von kv.dox Mailclient bereit.<br>Auf die Schaltfläche Weiter klicken, um mit dem Start der Installation zu begin<br>auf die Schaltfläche Zurück, um die Installationsoptionen nochmals aufzurufer<br>Installationsverzeichnis:<br>C:\Program Files (x86)\GMC PaDok<br>Startmenüordner: | nen, oder<br>1. | DER<br>E-MAIL-DIENST<br>FÜR   | Klicken Sie auf "Fertigstellen", um das Installationsprogramm<br>zu beenden. |   |
| kv.dox Mailclient<br>Ausgewählte Komponenten:<br>Programmdateien<br>Verknüpfung auf Desktop<br>(Zurück Weiter)                                                                                                    | Abbrechen       | DIE PRAXEN                    | Fertigsteller                                                                | n |

Abbildung 4: Bestätigung der Installation

Abbildung 5: Abschluss der Installation

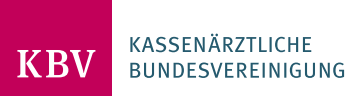

# MAILCLIENT EINRICHTEN

Nachdem Sie die Installation erfolgreich abgeschlossen haben, können Sie den Mailclient einrichten. Im folgenden Kapitel wird beschrieben, wie die Einrichtung des Mailclients funktioniert.

↗ Starten Sie den kv.dox Mailclient über das folgende Icon auf Ihrem Desktop (siehe Abbildung 6).

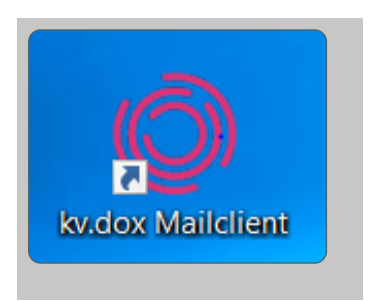

Abbildung 6: Icon des kv.dox Mailclients

Datenverzeichnis neu anlegen oder ein vorhandenes auswählen (siehe Abbildung 7):

Klicken Sie auf "Neues lokales Datenverzeichnis erstellen", wenn Sie den kv.dox Mailclient auf einem einzelnen Arbeitsplatz nutzen wollen.

Klicken Sie auf "Neues Datenverzeichnis im Netzwerk erstellen", wenn Sie die Anwendung von mehreren Arbeitsplätzen im Netzwerk nutzen wollen.

Klicken Sie auf "Vorhandenes Datenverzeichnis auswählen", wenn Sie den kv.dox Mailclient bereits an einem anderen Arbeitsplatz installiert und ein zentrales Datenverzeichnis erstellt haben.

| 🔘 kv.do | x Mailclient - Datenverzeichnis einrichten                                                                                                    | × |
|---------|----------------------------------------------------------------------------------------------------|---|
|         | Bitte legen Sie den Speicherort für das Datenverzeichnis der<br>Anwendung fest.                                                                                    |   |
|         | Das Datenverzeichnis der Anwendung enthält neben der<br>Datenbank und den empfangenen bzw. gesendeten Dokumenten<br>weitere Vorlagen und Konfigurationsdateien.    |   |
|         | An dieser Stelle können Sie ein neues Datenverzeichnis erstellen<br>lassen oder ein vorhandenes Datenverzeichnis auswählen.                                        |   |
|         | Neues lokales Datenverzeichnis erstellen                                                                                                    |   |
|         | Erstellt ein neues lokales Datenverzeichnis<br>unter dem Standardpfad                                                                                              |   |
|         | Neues Datenverzeichnis im <u>N</u> etzwerk erstellen<br>Erstellt ein neues Datenverzeichnis unter einem<br>beliebigen auszuwählenden Zielordner (z.B. im Netzwerk) |   |
|         | Vorhandenes Datenverzeichnis auswählen<br>Weist der Anwendung ein bestehendes Datenverzeichnis<br>zu (z.B. bei vorhandener Netzwerkinstallation)                   |   |
|         | Abbrechen                                                                                                    |   |

Abbildung 7: Datenverzeichnis einrichten

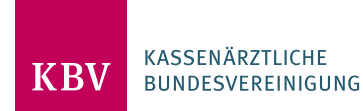

Klicken Sie auf "Hinzufügen", um ein oder mehrere Benutzerkonten einzurichten (siehe Abbildung 8). Füllen Sie in dem Dialog, der sich anschließend öffnet, alle rot markierten Felder aus (siehe Abbildung 9). Sie können sich zudem ein Kennwort unter "Kennwort ändern" setzen. Bestätigen Sie abschließend die Eingabe mit "OK".

| Datenverzeichnis | Benutzer  | konten                | izenzverwaltu                    | ng KV-Conne                     | ect           |     |     |        |                     |    | Alloamain |
|------------------|-----------|-----------------------|----------------------------------|---------------------------------|---------------|-----|-----|--------|---------------------|----|-----------|
|                  | 2         | Es wurde              | en bisher keine                  | Benutzerkont                    | en eingericht | et! |     |        | nzufügen            |    | Nutzer    |
|                  | ~         | Klicken S<br>neues Bi | ie auf die Scha<br>nutzerkonto z | ltfläche 'Hinzu<br>u erstellen. | fügen', um ei | n   |     | M En   | arbeiten<br>tfernen |    | Teil      |
|                  |           |                       |                                  |                                 |               |     |     |        |                     |    | F         |
|                  |           |                       |                                  |                                 |               |     |     |        |                     |    | Arzt      |
|                  |           |                       |                                  |                                 |               |     |     |        |                     |    | Praxis    |
|                  |           |                       |                                  |                                 |               |     |     |        |                     |    | Ar        |
|                  |           |                       |                                  |                                 |               |     |     |        |                     |    | () Kr     |
|                  |           |                       |                                  |                                 |               |     |     |        |                     |    | Adress    |
|                  |           |                       |                                  |                                 |               |     |     |        |                     |    | Tit       |
|                  |           |                       |                                  |                                 |               |     |     |        |                     |    | Vornan    |
|                  |           |                       |                                  |                                 |               |     |     |        |                     |    | Stras     |
| Benutzer müs     | sen Benut | ternamen              | und Kennwort                     | eingeben                        |               |     | _   |        |                     | _  | Lar       |
|                  |           |                       |                                  |                                 |               | OK  | Abb | rechen | Übernehme           | en | Telefe    |

Abbildung 8: Benutzerkonto hinzufügen

| gemein E-Mail-Ki | onto KIM-Konto KV-Connect-Konto Signaturkarten |         |
|------------------|------------------------------------------------|---------|
| Teilnehmer-II    | DU00002 Praxis-ID: DU00001                     |         |
| Statu            | s: Arzt                                        | 2       |
| Fachgruppe       | e:                                             |         |
| Arzt-ID (LANR)   | ): BG-IK (DALE-JV):                            |         |
| Praxis / Klinik  |                                                |         |
| Arztpraxis       | Betriebsstätten -Nr:                           |         |
| ⊖ Krankenha      | us Krankenhaus-IK:                             |         |
|                  | KV-Bereich (UKV):                              | ×       |
| P                | raxis- / Krankenhausname:                      |         |
|                  | Krankenhausabteilung:                          |         |
|                  | Erweiterte Betriebsstättenkonfiguration        |         |
| Adresse          |                                                |         |
| Titel:           | Adelszusatz: Vorsatz:                          |         |
| Vorname:         | Nachname:                                      |         |
| Strasse:         | Haus-Nr.:                                      |         |
| Land: Deut       | schland V PLZ: Ort:                            |         |
| Telefon:         | Mobil: Fax:                                    |         |
| E-Mail:          | WWW:                                           |         |
| Kennwort / Bere  | chtigungen                                     |         |
| <b>R</b>         | Kennwort ändern Berechtigungen                 |         |
|                  | OK Athendara (its)                             | rachmon |

```
Abbildung 9: Benutzerkonto Dateneingabe
```

KBV KASSENÄRZTLICHE BUNDESVEREINIGUNG ↗ Klicken Sie zur Bestätigung der Benutzerkontoübersicht auf "OK" und starten Sie anschließend die Anwendung neu (siehe Abbildung 10).

|       | Praxis Dr. med. H             | eribert Topp-Glücklich                   | 🛅 Hinzufügen |
|-------|-------------------------------|------------------------------------------|--------------|
|       | BSNR.                         | 398212400                                |              |
|       | LANR                          | 776299002                                | Dearbeiten   |
|       | KIM-Konto<br>KV-Connect-Konto |                                          | X Entfernen  |
|       | E-Mail-Konto                  |                                          |              |
|       | Dr. med. Heribert             | t Topp-Glücklich                         |              |
| - 6   | Arztkonto (DU0000.<br>BSND    | 2)<br>398212400                          |              |
|       | LANR                          | 776299002                                |              |
|       | KIM-Konto                     |                                          |              |
|       | E-Mail-Konto                  |                                          |              |
|       | [                             | lar dax Mailclient                       | 1            |
|       |                               |                                          |              |
|       |                               | Die Anwendung muss neu gestartet werden, |              |
|       |                               | damit die Änderungen wirksam werden.     |              |
|       |                               |                                          |              |
|       |                               | ОК                                       |              |
|       | L                             |                                          |              |
|       |                               |                                          |              |
|       |                               |                                          |              |
|       |                               |                                          |              |
|       |                               |                                          |              |
|       |                               |                                          |              |
|       |                               |                                          |              |
|       |                               |                                          |              |
|       |                               |                                          |              |
|       |                               |                                          |              |
|       |                               |                                          |              |
| Benut | zer müssen Benutzerr          | namen und Kennwort eingeben              |              |
|       |                               |                                          |              |

Abbildung 10: Benutzerkontoübersicht

Klicken Sie nach erneutem Start des Mailclients auf dem sich öffnenden Anmeldedialog auf "OK", sofern Sie sich kein Kennwort in Schritt 3.3 vergeben haben (siehe Abbildung 11). Geben Sie andernfalls Ihr gesetztes Kennwort ein.

| 🔘 kv.d   | ox Mailclient | - Anmeldung —                                           |   |
|----------|---------------|---------------------------------------------------------|---|
| <b>R</b> | Benutzer      | Dr. med. Heribert Topp-Glücklich<br>Arztkonto (DU00002) | ~ |
|          | Kennwort      | 1                                                       |   |
|          |               | OK Abbrechen                                            |   |

Abbildung 11: Anmeldedialog kv.dox Mailclient

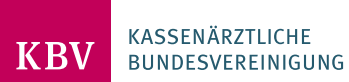

# **KIM-KONFIGURATION DES KV.DOX MAILCLIENTS**

In diesem Kapitel folgt die Konfiguration Ihres KIM-Accounts mit der Telematikinfrastruktur. Dieser Schritt ist erforderlich, um mit anderen KIM-Nutzern kommunizieren zu können.

Öffnen Sie den Konfigurationsdialog im Menü unter "Extras/Optionen/Telematikinfrastruktur (TI)/Kartenleser". Klicken Sie dort auf "Konfigurieren" (siehe Abbildung 12).

| atenver    | zeichnis  | Benutzerkonte        | n                                                           | Lizenzverwaltung        | Assistenten          | Nachri     | chtentypen |
|------------|-----------|----------------------|-------------------------------------------------------------|-------------------------|----------------------|------------|------------|
| KV-Connect |           | Telematikinfrastru   | ctur (T                                                     | I) / Kartenleser        | Erweiterte Optioner  | n Up       | dateserver |
| I-Unte     | rstützung |                      |                                                             |                         |                      |            |            |
|            | Die TI-I  | Interstützung wu     | de ni                                                       | cht aktivierti          |                      |            |            |
|            | Konnektr  | v:                   | unh                                                         | ekannt                  |                      |            |            |
|            | Konnekto  | or-Adresse:          | 01101                                                       |                         |                      |            |            |
|            | Event-En  | npfangsadresse:      | <au< td=""><td>to&gt;</td><td></td><td></td><td></td></au<> | to>                     |                      |            |            |
|            | TLS-Verb  | indung erforderlich: | unbe                                                        | ekannt                  |                      |            |            |
|            | verbindu  | ngstyp:              | Kein                                                        | e verschlusselung       |                      |            |            |
| TI-Kon     | Clienteve | tem-ID:              |                                                             |                         |                      |            |            |
|            | Mandant   | -ID:                 |                                                             |                         |                      |            |            |
|            | Arbeitspl | atz-ID:              |                                                             |                         |                      |            |            |
| VSDM-      | Konfigura | tion                 |                                                             |                         |                      |            |            |
|            | Online-Pr | üfung:               |                                                             |                         |                      |            |            |
|            | Kartente  | rminal:              |                                                             |                         |                      |            |            |
| Verbin     | dungsstal | tus                  |                                                             |                         |                      |            |            |
|            | TI-Konne  | ktor:                | •                                                           | Nicht verbunden!        |                      |            |            |
|            | TI-Event  | s:                   | 0                                                           | Nicht verfügbar!        |                      |            |            |
|            | TI-VPN:   |                      | 0                                                           | Offline!                |                      |            |            |
|            | SIS (Sich | eres Internet):      | 0                                                           | Offline!                |                      |            |            |
| - (        | Kor       | fourieren            |                                                             |                         |                      |            |            |
|            |           |                      |                                                             |                         |                      |            |            |
|            |           |                      |                                                             |                         |                      |            |            |
| I-API-     | Kartenter | minal (Mobil, USB)   |                                                             |                         |                      |            |            |
| 2          | Das CT-   | API-Kartentermin     | al ist                                                      | nicht erreichbar (CT    | _ERR_NO_DLL)!        |            |            |
| ~          | CT-API-T  | reiber:              | C:\₽                                                        | rogram Files (x86)\Inge | nico Healthcare\ORGA | _6000\T\CT | ORG32.dll  |
|            | Port:     | p;                   | 5, I                                                        | Kartenslot: 1           |                      |            |            |
|            | Verbindu  | ngsstatus:           | 0                                                           | Nicht verbunden!        |                      |            |            |
|            |           | _                    |                                                             |                         |                      |            |            |
|            | 🖓 Kor     | nfigurieren 🔻        |                                                             |                         |                      |            |            |
|            |           |                      |                                                             |                         |                      |            |            |
|            |           |                      |                                                             |                         |                      |            | 100 1      |

Abbildung 12: Optionen/TI-Unterstützung

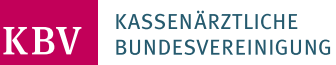

- ↗ Füllen Sie die in Abbildung 13 markierten Bereiche aus.
- ↗ Setzen Sie ein Häkchen in der Box "TI-Unterstützung aktivieren".
- A Geben Sie die IP-Adresse einschließlich Protokoll und Port, unter welchem der TI-Konnektor im Netzwerk erreichbar ist, an und tragen Sie den Verbindungstyp ein.
- ↗ Geben Sie den TI-Aufrufkontext ein (Clientsystem-ID, Mandant-ID und Arbeitsplatz-ID).
- Klicken Sie auf "Verbindungstest", um die Korrektheit der Daten zu pr
  üfen. Best
  ätigen Sie den sich öffnenden Dialog mit "OK" (siehe Abbildung 14).
- ↗ Klicken Sie anschließend unten rechts auf "Übernehmen" und schließen das Fenster mit "OK" (siehe Abbildung 13).

| <u>T</u> I-Ur | nterstützung aktivieren                                                      |                         |
|---------------|------------------------------------------------------------------------------|-------------------------|
|               | Konnektoradresse:                                                            | http://                 |
|               | Verbindungstyp:                                                              | Keine Verschlüsselung V |
|               | Clientzertifikat:                                                            |                         |
|               | Zertifikatspasswort                                                          |                         |
|               | Benutzername:                                                                |                         |
|               | Benutzerpasswort:                                                            |                         |
|               | TI-Aufrufkontex                                                              |                         |
|               | Clientsystem-ID:                                                             | M1                      |
|               | Mandant-ID:                                                                  | 01                      |
|               | User-ID:                                                                     |                         |
|               | Arbeitsplatz-ID:                                                             | 1                       |
|               | 1-Unterstützung aktivie<br>Online-Prüfung:<br>Bevorzugtes<br>Kartenterminal: | sren Nemals             |
|               |                                                                              |                         |

Abbildung 13: Telematikinfrastruktur konfigurieren

| Der Verbindungstest zum TI-Konnektor war erfolgreich! |                       |                               |    |  |  |  |  |
|-------------------------------------------------------|-----------------------|-------------------------------|----|--|--|--|--|
|                                                       | st zum 11-Konnektor w | ar errolgreich:               |    |  |  |  |  |
| Konnektor                                             |                       |                               | ~  |  |  |  |  |
| Produkttyp                                            | Konnektor             |                               |    |  |  |  |  |
| Produkttyp-Version                                    | 3.6.0                 |                               |    |  |  |  |  |
| Produktname                                           | KoCoBox MED+          |                               |    |  |  |  |  |
| Produktcode                                           | kocobox               |                               |    |  |  |  |  |
| Hersteller-ID                                         | KOCOC                 |                               |    |  |  |  |  |
| Herstellername                                        | KoCo Connector        |                               |    |  |  |  |  |
| Hardware-version                                      | 2.0.0                 |                               |    |  |  |  |  |
| rinnware-version                                      | 2.3.24                |                               |    |  |  |  |  |
| Dienste                                               |                       |                               |    |  |  |  |  |
| AMTSService                                           |                       |                               |    |  |  |  |  |
| Version                                               | 1.0.0                 |                               |    |  |  |  |  |
| Endpunkt                                              | http://               | /service/fm/amts/amtsservice  |    |  |  |  |  |
| AuthSignatureService                                  |                       |                               |    |  |  |  |  |
| Version                                               | 7.4.0                 |                               |    |  |  |  |  |
| Endpunkt                                              | http://1              | /service/authsignatureservice |    |  |  |  |  |
| CardService                                           |                       |                               |    |  |  |  |  |
| Version                                               | 8.1.2                 |                               |    |  |  |  |  |
| Endpunkt                                              | http://               | /service/cardservice          |    |  |  |  |  |
| CardService                                           |                       |                               |    |  |  |  |  |
| Version                                               | 8.1.1                 |                               |    |  |  |  |  |
| Endpunkt                                              | http://               | /service/cardservice          |    |  |  |  |  |
| CardService                                           |                       |                               |    |  |  |  |  |
| Version                                               | 8.1.0                 |                               |    |  |  |  |  |
| Endpunkt                                              | http://               | /service/cardservice          |    |  |  |  |  |
| CardTerminalService                                   |                       |                               |    |  |  |  |  |
| Version                                               | 1.1.0                 |                               |    |  |  |  |  |
| Endpunkt                                              | http://1              | /service/cardterminalservice  |    |  |  |  |  |
| CertificateService                                    |                       |                               |    |  |  |  |  |
| Version                                               | 6.0.0                 |                               |    |  |  |  |  |
| Endpunkt                                              | http://               | /service/certificateservice   |    |  |  |  |  |
| DPEService                                            |                       |                               | *  |  |  |  |  |
|                                                       |                       | _                             |    |  |  |  |  |
|                                                       |                       |                               | OK |  |  |  |  |

Abbildung 14: Verbindungstest zum TI-Konnektor

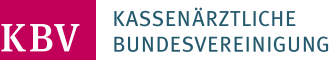

↗ Gehen Sie im Menü "Extras/Nutzereinstellungen" auf den Reiter "KIM-Konto" (siehe Abbildung 15). Geben Sie in diesem Eingabedialog Ihre KIM-Mail-Adresse und das dazugehörige Kennwort ein. Setzen Sie nun den Haken bei "Dieses Konto beim Senden und Empfangen einbeziehen". Gehen Sie dann auf "Karte auswählen".

▶ Wählen Sie im Kartenauswahldialog Ihre TI-Kryptokarte aus und bestätigen Sie Ihre Auswahl mit "OK" (siehe Abbildung 16).

| Benutzer     | konto <praxis dr.="" heribert="" med.="" topp-glücklich=""> X</praxis>                                                              | SMC-B- oder HBA-Kartenslot auswählen —                                                                                                    |                           |
|--------------|----------------------------------------------------------------------------------------------------|----------------------------------------------------------------------------------------------------|---------------------------|
| Allgemein E- | -Mal-Konto KIM-Konto KV-Connect-Konto Signaturkarten<br>mationen<br>Anzeigename: Praxia Dr., med. Herbert Topp-Gluidlich            | Bitte wählen Sie die zu verwendende Kryptographiekarte (SMC-B oder HB/<br>Die Anzeige aktualisiert sich automatisch, sobald Karten gesteckt bzw. entfernt v | <b>\) aus.</b><br>werden. |
|              | KIM-Mail-Adresse: Kennwort: Dieses Konto beim Senden und Empfangen einbeziehen Kryptographiekarte (SHC-B oder HBA): Rafte auswählen | ORGA6100-014200000130EE<br>ID: CT_ID_0015, Typ: ORGA6100, lokales Terminal                                                                                  |                           |
| KIM-Client   | Karteninmer: Keine Kryptographiekarte ausgewählt!<br>Karteninhaber:<br>Imodu<br>Hostname:<br>POP3-Port: 995<br>SVITP-Port: 455      | SMC-B - Praxis<br>Kartennummer<br>Gültig bis 15.11.2023                                                                                                    |                           |
|              | Zeitüberschreitung: 10 Sekunden                                                                                                    | Alle verfügbaren Kartenslots anzeigen.                                                                                                    | Abbrechen                 |
| KIM-Facho    | dienst                                                                                                    |                                                                                                    |                           |
|              | POP3-Endpunkt: Port: 995<br>SMTP-Endpunkt: Port: 465                                                                                | Abbildung 16: Kartenauswahldialog                                                                                                    |                           |
| Konfigural   | tion<br>Die TI-Unterstützung wurde nicht aktiviert!                                                                                 |                                                                                                    |                           |
|              | OK Abbrechen Übernehmen                                                                                                    |                                                                                                    |                           |

Abbildung 15: KIM-Konto Konfiguration

Geben Sie nun an, unter welchem Hostnamen bzw. unter welcher IP-Adresse das Clientmodul in Ihrem Netzwerk erreichbar ist (siehe Abbildung 17).

Überprüfen Sie Ihre Eingabe, indem Sie auf "Verbindungstest" klicken (siehe Abbildung 17). Bestätigen Sie bei erfolgreichem Verbindungstest mit "OK" und schließen Sie dann das Fenster des KIM-Kontos mit "OK".

| Ilgemein | E-Mail-Konto | KIM-Konto                                              | KV-Connect-Kor                         | to Signat   | urkarten     |            |     |   |  |  |
|----------|--------------|--------------------------------------------------------|----------------------------------------|-------------|--------------|------------|-----|---|--|--|
| Kontoir  | nformationen |                                                        |                                        |             |              |            |     |   |  |  |
| 8        | Anzeigen     | Anzeigename:                                           |                                        |             |              |            |     |   |  |  |
| -4       | KIM-Mail-    | Adresse:                                               | kv.digital@akquinet.kim.telematik-test |             |              |            |     |   |  |  |
|          | Kennwor      |                                                        | •••••                                  |             |              |            |     |   |  |  |
|          | 🗹 Diese      | Konto beim                                             | Senden und Emp                         | fangen einb | eziehen      |            |     |   |  |  |
|          | Kryptog      | Kryptographiekarte (SMC-B oder HBA): 🏹 Karte auswählen |                                        |             |              |            |     |   |  |  |
|          | Kartenty     |                                                        | Einrichtungskar                        | e (SMC-B)   |              |            |     |   |  |  |
|          | Kartennu     | Kartennummer: 80276883110000096153                     |                                        |             |              |            |     |   |  |  |
|          | Nor certini  | ober.                                                  | Traxis Anarcas                         | Tener Jo    | rouer reprie |            |     |   |  |  |
| KIM-Cli  | entmodul     |                                                        |                                        |             |              |            |     |   |  |  |
| iun ci   | Bertenouda   |                                                        | Incolleget                             |             |              |            |     |   |  |  |
| - 6      | POP2-Po      | POP3-Port:                                             |                                        | 995         |              |            |     |   |  |  |
|          | CMTD Do      | ÷.                                                     | 465                                    |             |              |            |     | I |  |  |
|          | aniir eu     |                                                        |                                        |             |              |            |     |   |  |  |
|          | Zeitubers    | chreitung:                                             | 10 5                                   | ekunden     |              |            |     | I |  |  |
|          |              |                                                        |                                        |             |              |            |     | - |  |  |
| - KIM-Ha | chdienst     |                                                        |                                        |             |              |            |     |   |  |  |
|          | POP3-En      | dpunkt:                                                | mail.akquinet.                         | im.telemati | (-test       | Port:      | 995 | н |  |  |
|          | SMTP-En      | dpunkt:                                                | mail.akquinet.                         | im.telemati | c-test       | Port:      | 465 | н |  |  |
|          |              |                                                        | b Verbindun                            | gstest      |              |            |     | J |  |  |
|          |              |                                                        |                                        |             |              |            |     |   |  |  |
| Konfigu  | uration      |                                                        |                                        |             |              |            |     |   |  |  |
| 10000    | Der TI-      | (onnektor i                                            | st erreichbar                          | КоСоВох     | MED+, Vers   | sion 3.6.0 | ).  |   |  |  |
| -        | П-           | □ IT-Konfiguration                                     |                                        |             |              |            |     |   |  |  |
|          |              |                                                        |                                        |             |              |            |     |   |  |  |
|          |              |                                                        |                                        |             |              |            |     |   |  |  |
|          |              |                                                        |                                        |             |              |            |     |   |  |  |

Abbildung 17: Konfiguration kv.dox KIM Clientmodul und Fachdienst

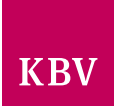

 $\times$ 

### NACHRICHT ERSTELLEN

Nachdem Sie den Mailclient erfolgreich mit Ihrem KIM-Konto verbunden haben, können Sie nun KIM-Nachrichten versenden und empfangen.

Klicken Sie auf "Neue KIM-Nachricht", um eine neue Nachricht zu erstellen (siehe Abbildung 18). Dabei öffnet sich das Fenster zum Erstellen einer Nachricht (siehe Abbildung 19).

| 🔕 kv.dox Mailclient -                                   | - 0                                                                                                    | ×    |
|---------------------------------------------------------|----------------------------------------------------------------------------------------------------|------|
| Datei Bearbeiten Anlicht Nach                           | richten Extras Fenster Hilfe                                                                                          |      |
| Neue KIM-Nachricht                                      | weiterleiten Åls Kopie offnen Drucken Löschen Ausblenden Sender/Empfangen Åbmelden                                    |      |
| · · · · · · · · · · · · · · · · · · ·                   | Filtern nach: Betreff 💽 - Schnellsuche (Strg + E) Patient: Von:                                                       | 9 E  |
| ✓ ➡ Nachrichten                                         | I I Von An Betreff Gesendet am                                                                                        |      |
| Posteingang 2                                           | eNac 10.05.2021 14: Uokument: evacnincit, evacnincit.txt (0.2 kB)                                                     | _    |
| Postausgang     Gesendete Objekte     Gelöschte Objekte | wir testen munie ind die kvado-specialonee<br>eNac 10.05.202114:<br>Wir testen munter für die kv.dox-Sprechst<br>test | unde |
| Entwürfe                                                | Die Nachricht wurde entschlüsselt.<br>Die Signatur wurde erfolgreich geprüft.                                         |      |
|                                                         |                                                                                                    |      |
|                                                         |                                                                                                    |      |
|                                                         |                                                                                                    |      |
|                                                         |                                                                                                    |      |
|                                                         |                                                                                                    |      |
|                                                         |                                                                                                    |      |
|                                                         |                                                                                                    |      |
| - L L                                                   |                                                                                                    | >    |
| Bereit                                                  | 📑 2 neue Nachricht(en) 👷 TI-Status: Online 🍕 125%                                                                     | - J  |

Abbildung 18: Startseite des kv.dox Mailclients

|            | failclient - | - KIM-Nachricht - eN     | achricht   |              |              |          |            |                              |              | -            |           | ×     |
|------------|--------------|--------------------------|------------|--------------|--------------|----------|------------|------------------------------|--------------|--------------|-----------|-------|
| Datei Be   | arbeiten     | Ansicht Einfügen         | Format Nac | hricht Extra | Fenster Hi   | fe       |            |                              |              |              |           |       |
| Senden Sp  | Deichern     | eGK/KVK lesen            | BDT-Import | Ausschne     | den Kopieren | Einfügen | Nückgängig | <b>P</b><br>Wiederherstellen | Ú<br>Anlagen | 6<br>Lesebes | stätigung | ×     |
| 😨 Patient: | Bitte wäh    | llen Sie einen Patienten | aus!       |              |              |          |            |                              |              |              |           | x     |
| 🛄 An:      | test@tes     | t.kim.telematik          |            |              |              |          |            |                              |              |              |           |       |
| Cc:        |              |                          |            |              |              |          |            |                              |              |              |           |       |
| Betreff:   | eNachrich    | ht                       |            | )            |              |          |            |                              |              |              | Cc ausbl  | enden |
|            |              |                          |            |              |              |          |            |                              |              |              |           |       |
|            |              |                          |            |              |              |          |            |                              |              |              |           |       |
|            |              |                          |            |              |              |          |            |                              |              |              |           | ~     |

Abbildung 19: Nachrichtenfenster des kv.dox Mailclients

Tippen Sie unter "An:" den Empfänger der Test-Mail ein oder klicken Sie auf "An", um Ihren Empfänger aus dem Adressbuch auszuwählen (siehe Abbildung 19). Weitere Informationen sind im Kapitel "Adressbuch" aufgelistet.

↗ Verfassen Sie anschließend eine Testnachricht und verschicken Sie diese mit einem Klick auf "Senden".

Um Ihr Postfach zu aktualisieren, können Sie auf der Startseite auf den Reiter "Senden/Empfangen" klicken. Neue Nachrichten werden daraufhin vom Server abgeholt.

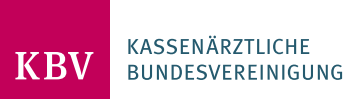

#### **ADRESSBUCH**

Im Adressbuch sind alle in der TI registrierten KIM-Adressen aufgelistet. Dort können Sie die E-Mail-Adresse Ihres Empfängers einsehen und suchen.

↗ Klicken Sie auf das Buch-Symbol, um das Adressbuch zu öffnen (siehe Abbildung 20).

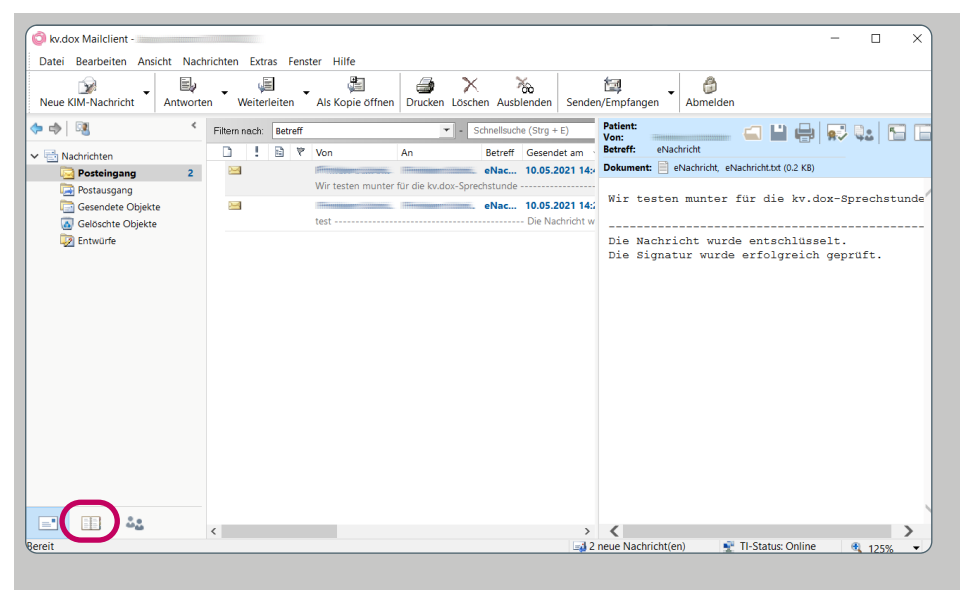

Abbildung 20: Startseite des kv.dox Mailclients

Klicken Sie auf das Feld "Teilnehmer-ID", um den Empfänger der Test-Mail nach bestimmten Kriterien zu filtern (siehe Abbildung 21). Klicken Sie anschließend auf das Feld "Schnellsuche", um den Empfänger anhand des eingestellten Filters zu suchen (siehe Abbildung 21).

| nehmer synchronisieren Teilneh  | Mer su     | chen Eigenschaften Kopier                                                                                                    | en nach Vers | chieben nach Los   | chen Filtern                            | Abmelden        |             |                                                                                                    |                                         |
|---------------------------------|------------|----------------------------------------------------------------------------------------------------|--------------|--------------------|-----------------------------------------|-----------------|-------------|----------------------------------------------------------------------------------------------------|-----------------------------------------|
| * 📲 <                           | Teiln      | ehmerfilter: Teilnehmer-ID                                                                                                    |              | Schnells           | suche (Strg + E)                        |                 |             | × Fi                                                                                                    | ter speichern 🖙 👻                       |
| Alle Teilnehmer                 |            | leinenmer-ID                                                                                                    | Titel        | vorname            | Nachname 🗠                              | Fachgruppe      | PLZ         | On                                                                                                    | Strasse                                 |
| Praxen                          | <b>1</b>   | Himmon and a second second second second second second second second second second second second second second                                                                                                    | -            |                    | +                                       |                 |             |                                                                                                    |                                         |
| Ārzte                           | <u>6</u>   | ······································                                                                                                    | s            |                    | *                                       |                 |             | Concept 1 Concept 2                                                                                                    | <u>8</u>                                |
| D2D Teilnehmer                  | 4          | The second second second second second second second second second second second second second second second s                                                                                                    | 801T         |                    | 0                                       | 0               |             |                                                                                                    | Without the second second               |
| E-Mail Empfänger                | 4          |                                                                                                    | 100          |                    | 0                                       | 0               |             | 1 million                                                                                                    | William                                 |
| KV-Connect Empfänger            | <u>6</u>   |                                                                                                    | = 1          |                    | 7                                       | 6               | C.1100      | 100000000                                                                                                    | 310                                     |
| KIM Empfänger                   | <b>6</b>   | the second second second second second second second second second second second second second second second s                                                                                                    | . Prof. Dr.  |                    |                                         | Dermatologie    |             | 1 Treasure to the local division of the                                                                                                    | Streetile                               |
| Empfangsstellen Datenträgervers | <b>6</b> 1 |                                                                                                    | Prof. Dr.    |                    | 100000000000000000000000000000000000000 | Dermatologie    |             | I                                                                                                    |                                         |
| Zuletzt verwendete Teilnehmer   | <u></u>    | dilling the second second                                                                                                    | 6L.          | 11100-000-00000001 |                                         |                 |             |                                                                                                    |                                         |
|                                 | <u>6</u>   |                                                                                                    | E.           |                    |                                         | Allgmeinmedizin |             | Wenderson III 1                                                                                                    | The same the second                     |
|                                 | <u>6</u> - | 100                                                                                                    | Dr.          |                    |                                         | test            |             | ( The second second sec |                                         |
|                                 | <b>6</b>   |                                                                                                    | Dr.          |                    |                                         | test            |             | 111111111                                                                                                    |                                         |
|                                 | <u>6</u>   | and grown and the second second second                                                                                                    | Dr.          |                    |                                         | test            |             |                                                                                                    | 110104600000000000000000000000000000000 |
|                                 | ٤.         | Minute and the second second se                                                                                                    | Dr.          |                    | 1111111                                 | test            |             | Personality                                                                                                    |                                         |
|                                 | <b>6</b>   |                                                                                                    | Dr.          |                    | 11111                                   | test            |             | 11111111111                                                                                                    |                                         |
|                                 | <u>6</u>   | A REAL PROPERTY AND A REAL PROPERTY AND A REAL | Dr.          |                    | 1111111111                              | test            | 111100      |                                                                                                    |                                         |
|                                 | <u>e</u>   | and the second second se                                                                                                    | Dr.          |                    |                                         | test            |             | 1000000                                                                                                    |                                         |
|                                 | 6          | and Wannessen and Street Street                                                                                                    | Dr.          |                    |                                         | test            | - Andrewski | Training                                                                                                    | 10000                                   |
|                                 | <u>e</u>   |                                                                                                    | Dr.          |                    | 100                                     | test            |             |                                                                                                    |                                         |
|                                 | <u>6</u> - | and the second second second                                                                                                    | Dr.          |                    |                                         | test            |             | 111111111                                                                                                    |                                         |
| >                               | <u>*</u>   |                                                                                                    | Dr.          |                    |                                         | test            |             | 111111000                                                                                                    |                                         |
|                                 | 1          |                                                                                                    | Dr           |                    |                                         | 1               |             | -                                                                                                    |                                         |

Abbildung 21: Adressbuch

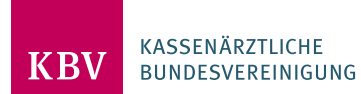